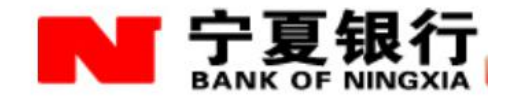

# 宁夏银行网上银行服务手册 (V1.0版)

## 一、系 统 篇

使用我行网银前,需就适用环境进行确认,只有符合相应的网银基础运行条件后,方能正常使用。

1、适用的操作系统: WINDOWS XP、WINDOWS VISTA、WINDOWS 7、WINDOWS 8

WINDOWS 10 (待支持)

不适用系统: LINUX, MAC OS

2、适用的浏览器: INTERNET EXPLOR 6.0 至 11.0 版本均可

其他采用 IE 内核的浏览器,如 360 浏览器、遨游浏览器。

不适用浏览器: Firefox 火狐、Google Chromed 等

3、系统硬件要求: CPU: X86 系统 CPU

内存: 大于 512MB

其他: USB 接口支持

## 二、UKEY 安全证书篇

通俗的说数字证书相当于网上银行交易中使用的印鉴,它的作用 是验证客户身份,对网上客户提交的数据进行加解密和数字签名。数 字签名技术可以保障数据在传输中的唯一性和不可否认性,在网上银 行安全系统中针对资金变动、转账等关键业务进行数字签名,防止黑 客冒充合法客户发送交易信息,彻底杜绝非法交易,保障交易的唯一 性和不可抵赖性。

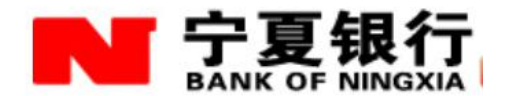

UKEY 是一个带智能芯片、形状类似于闪存(即U盘)的实物硬件, 是专门用于网上银行的安全通行证。"公司网银"的数字证书要求在UKEY 中生成并存储, 这样只能通过特定方式调用证书但无法导出或复制证书,且UKEY 可随身携带,所以使用UKEY 既方便又可有效防范包括"木马"病毒在内的诸多风险,为您安全使用网银增加了更有效的保障。

我行目前使用的证书由飞天诚信提供,每一个 UKEY 都有唯一的 编号,具体外观如下:

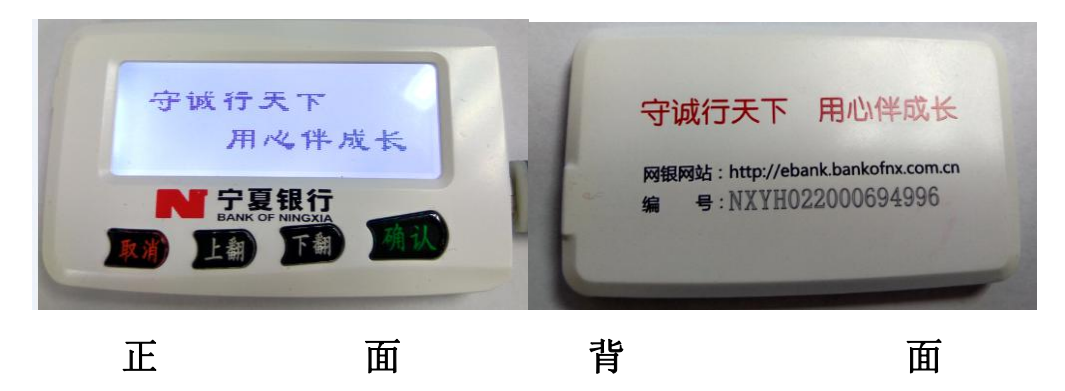

三、网银使用篇

在电脑中安装宁夏银行证书管理工具及网银安全控件后,通过附带的MICRO-USB线将UKEY与电脑USB接口连接,台式机推荐插入后置USB口,即可开始使用我行网上银行。

1、证书管理工具安装

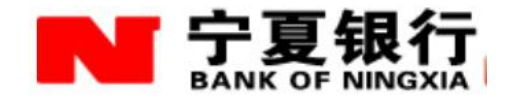

插入UKEY 后,可在我的电脑中发现 CD 驱动器双击图标安装证书 管理工具。

| ▲ 有可移动存储的设备 (1)                                   |  |
|---------------------------------------------------|--|
| CD 驱动器 (J:) NXBANK<br>0 字节 可用 , 共 0.98 MB<br>CDFS |  |
| ▲ 其他 (2)                                          |  |

或登陆 http://ebank.bankofnx.com.cn 页面,左下角下载专栏,选择宁夏银行二代 UKEY 管理工具及网银安全控件下载安装。

|    | 신,,,,,,,,,,,,,,,,,,,,,,,,,,,,,,,,,,,,, |
|----|----------------------------------------|
| -  | 一代UKEY证书官理工具                           |
|    | 网银安全控件                                 |
| ē  | 代发工资文件                                 |
| i. | 二代UKEY证书管理工具                           |

2、网银安全控件安装

在登陆时,浏览器会提示加载"宁夏银行安全控件"的提示,清 允许加载。

3、网银登陆

插入 UKEY 时,会自动弹出我行网上银行网站主页,在页面左侧, 可选择对应的企业、个人网银登陆。

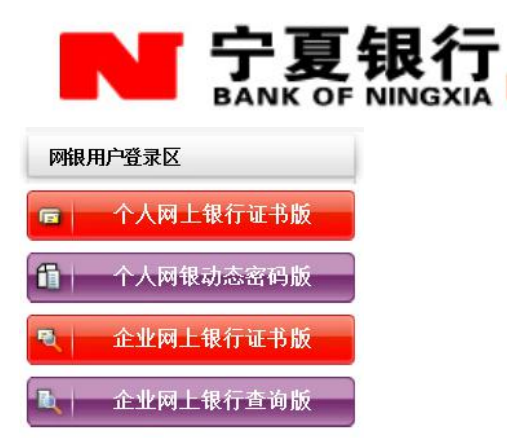

(1) 个人网银

点击个人网银证书版,页面弹出 PIN 码输入框,初始 PIN 码为 8 个 8,首次登陆必须修改为新的 PIN 码,输入完毕后,进入个人网银 登陆界面。

特别说明:网银个人登录用户名可根据自身需要修改(数字加字母, 区分大小写)

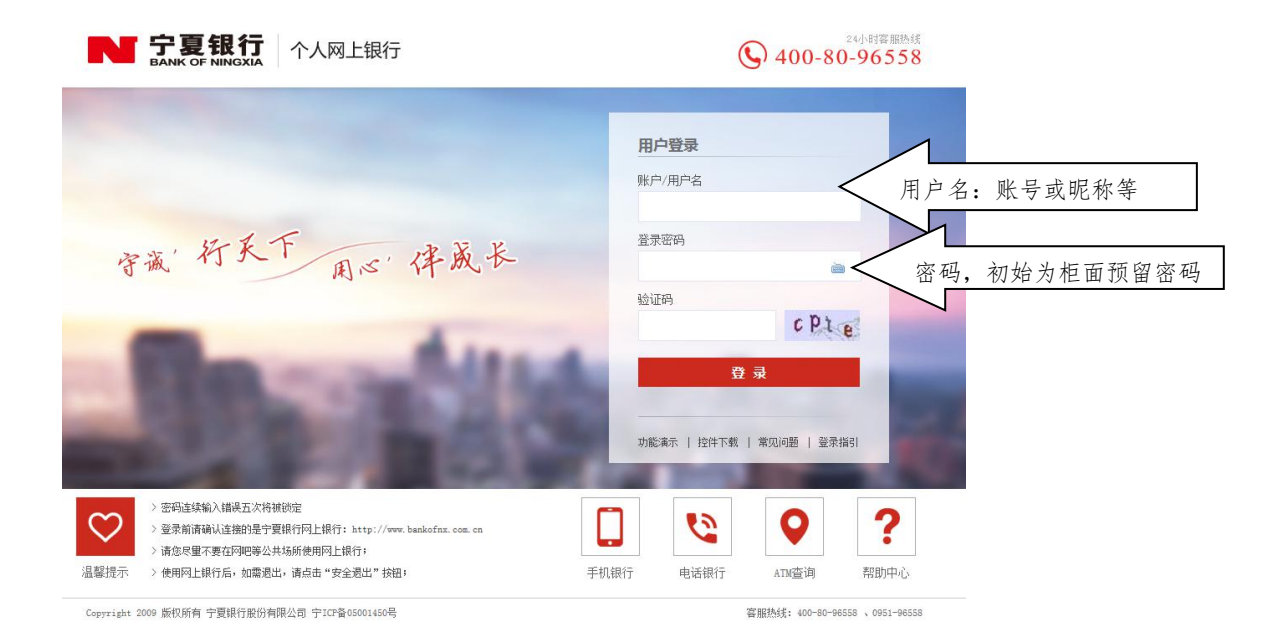

(2) 企业网银

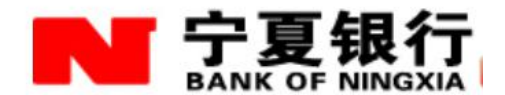

登陆方式如下, PIN 码输入正确后,进入企业网银登陆界面。企 业登录名、客户号、操作员登录名可以在办理开户时打印的密码信封 上获取,首次登陆使用密码信封打印的密码登陆,登录后可修改。

| <b>宁夏银行</b> 企业网上银行 证书版<br>BANK OF NINGXIA                                                                                                    | <b>(</b> ) 400-80                    | -96558<br>-96558               |
|----------------------------------------------------------------------------------------------------|--------------------------------------|--------------------------------|
|                                                                                                    | <b>用户登录</b><br>网银客户号\网银登录名<br>账户/用户名 | 密码信封上网银客户号或者企业登录名              |
| 守藏'行天下用心'保成长                                                                                                    | ▲ 登录密码 验证码                           | 开户时设置的操作员用户名<br>初始密码为密码信封上打印密码 |
| - Concernantities                                                                                                    | xaib<br>登录                           |                                |
|                                                                                                    | 功能演示   控件下载   常见问题   登录指             | 5I                             |
| <ul> <li>&gt; 密码连续输入错误五次将推锁定。</li> <li>&gt; 请尽量不要在同吧等公共场所使用网上银行系统。</li> <li>&gt; 如您有疑问请找打银行香酿电话 96558 进行咨询。</li> <li>&gt; 建议使用1024*786分前率浏览。</li> </ul> | 手机银行         电话银行         ATM查询      | <b>?</b><br><sup>帮助中心</sup>    |
| Copyright 2009 版权所有 宁夏银行股份有限公司 宁ICP备05001450号                                                                                                    | 客服熟线: 400-80-965                     | 558 、 0951-965 🚉               |

# 密码信封例图:

| Side and side of the second second se | a bi        |
|----------------------------------------------------------------------------------------------------|-------------|
| 宁夏银行                                                                                                    |             |
| BANK OF NINGXIA                                                                                                    |             |
| 操作: 同樣操作員初始密碼信封<br>企业名称:<br>同親定立号:                                                                                                    | -           |
| 企业登录名:<br>开户日期: 2016-02-17<br>操作目用户名:                                                                                                    |             |
| 注意(Note):<br>切勿将登录密码告知他人<br>Do not disclose this password to any person.                                                                                                    |             |
| 图收到密码信封后,建议您及时触议登录密码<br>massword-mon-recei                                                                                                    | nt afrancie |

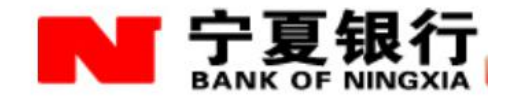

## 四、网银常见问题

#### 控件及管理工具安装

1、登录网银时浏览器并未弹出任何提示控件安装信息,无法输入密

码,在登录网银时浏览器自动下载控件总是安装不成功,该如何解

#### 决?

为了保证您安全使用我行网上银行,初次登录时,均需要安装安全控件。如 果多次安装安全控件无效,请按照如下安装步骤手工安装安全控件:

(1) 先手工下载安装包: 使用 IE 浏览器, 在网银主页下载专栏下载证书管理工具及安全控件。

(2) 请根据安装程序提示,逐步进行。安装成功后,即可登录网银。

特别提示:安装签名控件时需要把所有浏览器窗口关闭,若有浏览器窗口开着,会影响签名控件的安装。

2、 已经成功自动安装网银控件,但登录网银时仍然提示需要安装, 该如何解决?

1、 清理 IE 缓存。以 IE8 为例, 请点击"工具", 选择"删除", 勾选"Internet 临时文件", 点击"删除"按钮进行清理。

| 宁夏银行            |
|-----------------|
| BANK OF NINGXIA |

| 主页                                                                                                | 建主页选项卡,                             | 请在各地址行键)                   | <ul><li>√地址 (₨)。</li></ul> |
|---------------------------------------------------------------------------------------------------|-------------------------------------|----------------------------|----------------------------|
| about                                                                                             | blank                               |                            | *                          |
|                                                                                                   | 使用当前页 (C)                           | 使用默认值 (2)                  | 使用空白页 (B)                  |
| 浏览历史记录 —                                                                                          |                                     |                            |                            |
| 一 册除临                                                                                             | 时文件、历史记                             | 录、Cookie、保存                | 存的密码和网页                    |
| 表单信                                                                                               | 息。                                  |                            |                            |
|                                                                                                   | 息。<br>出时册除浏览历史                      | 2记录(W)                     |                            |
| ★★★★★★★★★★★★★★★★★★★★★★★★★★★★★★★★★★★★                                                              | 息。<br>出时删除浏览历史                      | 2记录(₩)<br>册除(@)            | 设置(3)                      |
| <ul> <li>表単信</li> <li>「退比</li> <li>提索</li> </ul>                                                  | 息。<br>出时删除浏览历史                      | 2记录())<br>册除())            | 设置(5)                      |
| ★ 表单信<br>□ 退比<br>授索                                                                               | 息。<br>出时册除浏览历史<br>索默认值。             | 2记录 (Y)<br>册除 (D)          | (3)置货<br>(1)置货             |
| 表単信       「退比       捜索       更改捜       选项卡                                                        | 息。<br>出时册除浏览历史<br>索默认值。             | 2记录 (@)<br>册除 @)           | 设置(2)<br>设置(1)             |
| ★ 表单信<br>□ 退比<br>搜索<br>更改搜<br>选项卡<br>更改网                                                          | 息。<br>出时册除浏览历史<br>索默认值。<br>页在选项卡中显: | 2记录 (W)<br>册除 (D)<br>示的方式。 | (J) 置货<br>设置 (T)           |
| <ul> <li>表单信</li> <li>退</li> <li>提索</li> <li>更改援</li> <li>选项卡</li> <li>更改网</li> <li>外观</li> </ul> | 息。<br>出时删除浏览历史<br>索默认值。<br>页在选项卡中显: | 2记录 (W)<br>册除 (Q)<br>示的方式。 | 设置(J)<br>设置(J)<br>设置(J)    |

| ∥除       | 浏览的历史记录 📃                                                                |
|----------|--------------------------------------------------------------------------|
| 2        | 保留收藏夹网站数据 (L)<br>保留启用收藏夹网站的 Cookie 和 Internet 临时文件,以保留<br>首选项并提高显示速度。    |
| 2        | Internet 临时文件(I)<br>保存网页、图像和媒体的副本,以便快速查看。                                |
| <b>v</b> | Cookie(Q)<br>网站存储在计算机上的文件,以保存如登录信息等首选项。                                  |
| ~        | 历史记录 (U)<br>已访问网站的列表。                                                    |
| Γ        | 表单数据(U)<br>保存在表单中键入的信息。                                                  |
| Γ        | <b>密码 (2)</b><br>登录以前访问过的网站时,自动填充保存的密码。                                  |
|          | InPrivate <b>筛选数据 (1)</b><br>InPrivate 筛选使用已保存数据检测网站在何处自动共享您访问<br>的详细信息。 |
| Ż        | 于删除浏览的历史记录 删除 (2) 取消                                                     |

2、 设置浏览器每次访问页面时检查新版本。以 IE8 为例,请点击"工具",选择"设置",勾选"每次访问页面时",点击"确定"。

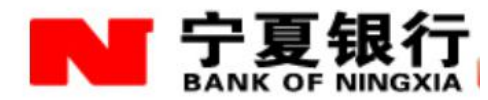

| 主页 —                    | 民全   隠私     民私     君要创建主页 | 内容<br><br>选项卡, | 连接                 | 程序  <br>行键入地 | 高级  <br><br>姐址 (B)。 |    |
|-------------------------|---------------------------|----------------|--------------------|--------------|---------------------|----|
| 95                      | about:blank               | 5              |                    |              |                     | 4  |
|                         | 使用当                       | 前页(C)          | 使用默认               | 宜(r)   1     | 使用空白页               | തി |
| 浏览历史                    |                           |                |                    |              |                     |    |
| Ð                       | ★单信息。                     | 、 历史记<br>余浏览历9 | 求、Lookie<br>史记录(W) |              | J-2214-3741PAJ      | ų. |
|                         |                           |                |                    | [            | 设置( <u>S</u> )      |    |
|                         |                           |                |                    |              |                     |    |
|                         | 更改搜索默认                    | 值。             |                    |              | 设置(I)               |    |
| 送来<br>》<br>选项卡-         | 更改搜索默认                    | 值.             |                    |              | 设置(I)               |    |
| 授来 —<br>送项卡 -           | 更改搜索默认更改网页在选              | 值。<br>:项卡中显    | 示的方式。              | ]<br>        | 设置(I)<br>设置(I)      |    |
| 按款<br>》<br>选项卡-<br>外观 - | 更改搜索默认更改网页在选              | 值。<br>:项卡中显    | 示的方式。              | ]            | 设置 (I)<br>设置 (I)    |    |

| Intern          | net 临时文件和历史记录设置                                                                  |
|-----------------|----------------------------------------------------------------------------------|
| 「Int<br>In<br>快 | ernet 临时文件<br>aternet Explorer 存储网页、图像和媒体的副本以便以后<br>速查看。                         |
| 检               | <ul> <li>○ 再次访问网页时 (E)</li> </ul>                                                |
|                 | C 毎次启动 Internet Explorer 时(S)<br>C 自动(A)<br>C 从不(M)                              |
| 要               | 使用的磁盘空间(8 - 1024MB)(型): 50 - 50 - 50 - 50 - 50 - 50 - 50 - 50                    |
| 当i<br>C:'<br>Se | 前位置:<br>\Documents and Settings\cheney\Local<br>ttings\Temporary Internet Files\ |
| 移               | 动文件夹 (11) 查看对象 (12) 查看文件 (12)                                                    |
| 「历史             | 史记录<br>章定 Internet Explorer 保存您访问过网站列表的天数。<br>列页保存在历史记录中的天数 低): 20 📑             |
|                 | 确定 取消                                                                            |

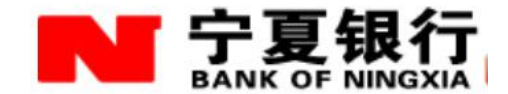

### 3、点击登录后,在交易确认页面提示"数字签名错误"。

出现此类问题,一般是由于UKEY数字签名遭受破坏,可以通过网银网站 (http://ebank.bankofnx.com)左下角下载专栏中下载证书管理工具及网银密 码安全控件,重新安装后即可解决。

#### 4、安装证书管理工具时,提示"加载 pkcs#11 库失败,请检查你的

#### 安装"

以 system 权, 打开注册表, 查找以下值

HKEY-LOCAL—MACHINE\SOFTWARE\ENTERSAFE\CFCA-epass2001, 删除之后重新安装网银驱动。

# 5、卸载证书管理工具时,360提示"AU.exe"程序是否阻止, 请阻止程序,并查杀病毒。

6、客户插入 UK 后,弹出行网银网页,但是点击证书时提示"应用 程序错误,内存不能为 read 或 written"。

客户自行下载的证书管理工具时程序出错,利用 QQ 给客户上传"管理工具", 然后安装,可以使用。注意:通过 QQ 传输的文件,可能系统会自行加一个后缀, 直接打开文件时提示文件已破坏,这时将上传文件复制到桌面,然后重命名,将 后缀取消,就可以正常使用了。同时建议客户杀毒。

#### 网银登录问题

7、打开网银提示 SSL901/903 错误,网银无法使用。

SSL server requires client certificate ErrorCode: 901

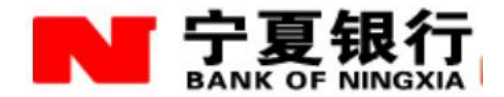

我行使用的网银验证方式为高安全的双向 SSL 验证方式,登陆网银必须全程保证证书与验证服务的链接, SSL901 错误即为没有找到网银证书, 造成此问题的有以下几种可能:

(1) 网银证书管理工具未能正确启动

由于部分电脑优化工具误操作,将网银证书管理自启动项暂停,造成网银证书管理工具服务未能正确启动,插入 UKEY 后,无法识别证书。

解决方案,进入优化工具开机优化选项,允许宁夏银行证书管理工具服务开 机启动。 或在电脑界面点击左下角开始按键 ,进入所有程序

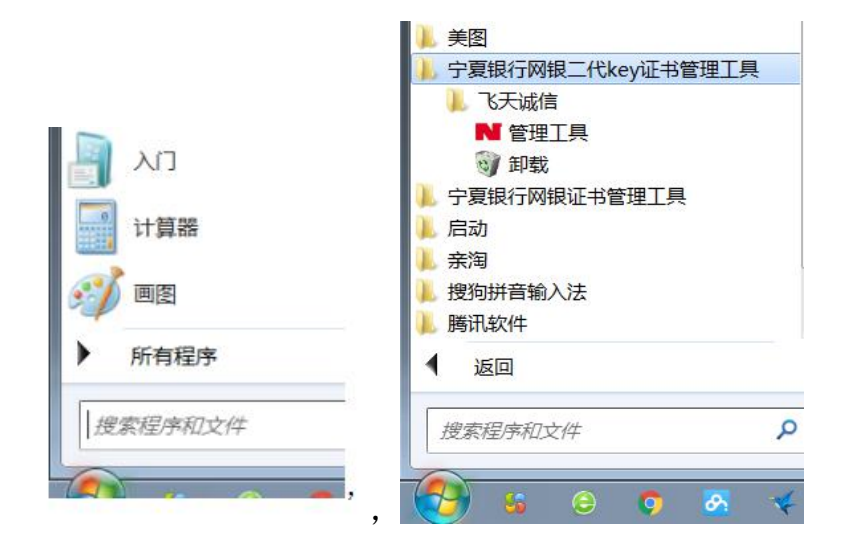

查找宁夏银行二代证书管理工具,点击我行标识管理工具,当屏幕右下角出现我行标识管理工具且插入证书后能正常显示证书编号后,即可正常使用。

| 宁夏银行二代ukey已经插入                                                             |                                                                           |
|----------------------------------------------------------------------------|---------------------------------------------------------------------------|
| 🖬 💽 🔤 🔤 🍣 🐣                                                                |                                                                           |
| 宁夏银行二代key证书管理工具                                                            |                                                                           |
| T 宁夏银行<br>BANK OF NINGXIA                                                  |                                                                           |
|                                                                            |                                                                           |
| 网上银行 订                                                                     | E书管理工具                                                                    |
| 网上银行 证                                                                     | I书管理工具                                                                    |
| 网上银行 ii<br>书<br>曾 ePass Token<br>图 NXYH022000000443's CFCA GT OCA21 ID     | <b>日刊管理工員</b><br>修改用户PIN码(E)                                              |
| 网上银行 ii<br>书<br>- 弾 ePass Token<br>-  NXYH022000000443's CFCA GT OCA21 ID  | <b>E 书 管 理 工 員</b><br>修改用户PIN码( <u>e</u> )<br>显示证书( <u>v</u> )            |
| 网上银行 ii<br>书<br>- 第 ePass Token<br>└── NXYH022000000443's CFCA GT OCA21 ID | <b>E 书 管 理 工 貝</b><br>修改用户PIN码(E)<br>显示证书( <u>V</u> )<br>注册证书( <u>R</u> ) |

(2) SSL 缓存未能清除

部分客户在使用中,由于浏览器、不同网银客户同一台电脑登陆时,SSL缓存未能及时自动清除,造成了证书识别有误的问题,解决方式如下:

点击您 IE 浏览器"工具——Internet 选项

| ~                 |                  |          |                     |           |                                 |   |
|-------------------|------------------|----------|---------------------|-----------|---------------------------------|---|
| ( <del>)</del> (= | ) <del>•</del> • | 遵 http:/ | //ebank. <b>bar</b> | nkofnx.co | <b>m.cn</b> /eportal/zh_CN/home | 2 |
| 文件( <u>F</u> )    | 编辑( <u>E</u> )   | 查看(⊻)    | 收藏夹( <u>A</u> )     | 工具(II)    | 帮助( <u>H</u> )                  |   |

选择删除浏览历史记录

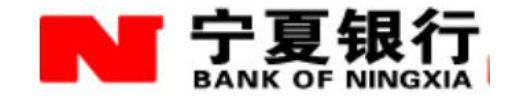

| nternet          | 选项        |               |                   |              |                           |                | ? ×            |
|------------------|-----------|---------------|-------------------|--------------|---------------------------|----------------|----------------|
| 常规               | 安全        | 隐私            | 内容                | 连接           | 程序                        | 高级             |                |
| 主页               |           |               |                   |              |                           |                |                |
| ~                | ▶ 若勇      | 要创建多~         | 个主页选项             | ī卡,请7        | 5每行输)                     | 入一个地址          | ( <u>R</u> )。  |
|                  | ht ht     | tp://hao      | .360.cn/?         | 1005         |                           |                |                |
|                  | S-1.      |               |                   |              |                           |                | -              |
|                  |           | 使用            | 当前页(C)            | 使用           | 賽认值(F                     | 7) 使用新         | (洪项卡(Ⅱ)        |
| 启动               | -         | Loca a        |                   |              |                           |                |                |
| орына<br>(орына) | 从上次会      | 话中的遗          | 项卡开始              | (B)          |                           |                |                |
| 0                | 从主页开      | 始( <u>田</u> ) | - 71 1 7 1 7 H    |              |                           |                |                |
| 选项               | ₩         |               |                   |              |                           |                |                |
| 更                | 改网页在:     | 选项卡中          | 的显示方式             | t.           |                           | 选              | 页卡( <u>T</u> ) |
| 浏览               | 历史记录      | н ст.         |                   |              | <del>7</del> = 65 - 55 70 | ÷<br>۲۰۰۰ که ا | 6./≥ £1        |
| 뻬                | ᇥᄪᄢᆇ      | ト、 刀史         | に水、し00<br>:由:つヨ/w | kie∖int<br>∖ | 任的密码                      | 아마에밋디자드        | 。忍可当           |
|                  | 退击时册      | 陈刈见历          | )史记求(⊻            | )            | n. /_ \                   | ,              |                |
| Ֆե սա            |           |               |                   |              | 陈(世)                      | 1              | (五(5)          |
| 211200           | ** /~ (~) |               | 法会会が              |              |                           | +#P            |                |
|                  | 飘巴(1)     |               | 店日に               |              | 子14(11)                   | 1月月            | 小小用它(些)        |
|                  |           |               |                   |              |                           |                |                |
|                  |           |               |                   |              |                           |                |                |
|                  |           |               |                   | ***          | <b>_</b>                  | The NK         |                |
|                  |           |               |                   | 佣正           |                           | 収계             |                |

再选择内容页签,点击清除 SSL 状态。

| Internet 选项 🛛 💡                                      | 3 |
|------------------------------------------------------|---|
| 常规 安全 隐私 内容 连接 程序 高级                                 |   |
| 家庭安全        控制可查看的 Internet 内容。                      |   |
| 证书<br>使用加密连接和标识的证书。                                  |   |
| 清除 SSL 状态( <u>S</u> ) 证书( <u>C</u> ) 发布者( <u>B</u> ) |   |
| 自动完成                                                 |   |
| 入的內容,并向你建议匹配项。                                       |   |
| 源和网页快讯                                               |   |
| 源和网页快讯提供可在 Internet<br>Explorer 和其他程序中读取的网站<br>更新内容。 |   |
| 福定 取消 応用(A)                                          |   |

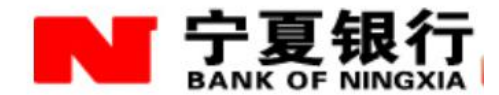

以上操作完成后,关闭所有打开的浏览器后再重新打开浏览器进行网银登登陆操 作。

(3) 证书已过期(电脑系统日期是否正确)

以上方式操作完后仍显示 SSL901 错误,请检查右下角证书管理工具内是否 有证书或者证书已过期。

| 宁夏银行二 | 代key证书管理工具    | × |
|-------|---------------|---|
| 1     | 您的网银登录证书已经过期! |   |
|       | 确定            |   |

证书有效期可以进入证书管理工具,点击证书编号后,按显示证书即可显示, 证书到期后需到柜面进行替换才能正常登陆,个人证书任意一家网点均可替换, 企业网银客户必须到原开户行办理。

| Vindows 没有; | 3                         |
|-------------|---------------------------|
|             |                           |
|             | NXYH02A100000933          |
| 颁发者:        | BOC                       |
| 有效期从        | 2015/ 3/ 30 🎒 2016/ 3/ 30 |
|             |                           |

(4) 物理证书未能被识别

当插入UKEY 后,电脑提示发现未能识别的装置或没有任何新设备时,请 检查 USBKYE 数据线是否为原装数据线,部分 micro usb 数据线只能充电,

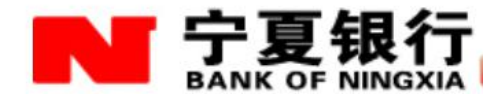

不能传输数据。其次,如为台式机,请将UKEY 插入后置USB 口中,部分主机前置USB 口供电不足也会导致UKEY 不能被正确识别。

(5)企业用户在使用网上银行时,同时插入多个UKEY,显示 901 错误

企业网银用在使用中,当其中一个操作员处理完业务后,需要将所有浏览器 关闭,不建议同时将所有 UKEY 都插入同一电脑中。如关闭页面仍不然显示 901 错误,清除 SSL 缓存及页面缓存即可。

(6) ss1903 错误

一般是由于 UKEY 内置证书过了有效期,需要到柜面进行更换。

#### 8、登陆时提示"客户端证书无效"时,网银无法登陆。

我行个人网银实行一户一 KEY, 企业客户根据操作员的数量发放 UEKY, 在使用时, 如有多个 UKEY 的情况, 请核对 UKEY 实际使用人是否与 UKEY 证书一致。 其他情况请参考问题 7, 清除 SSL 缓存。

#### 9、插入UKEY不能自动弹出网银网页,具体是什么原因?

目前大多数个人电脑均安装有杀毒软件等电脑优化程序,该类程序会禁止一些使用频次较低的软件及服务开机启动,这造成了我行网银证书管理工具无法启动,进而造成网银页面无法自动弹出的问题。以360安全卫士为例

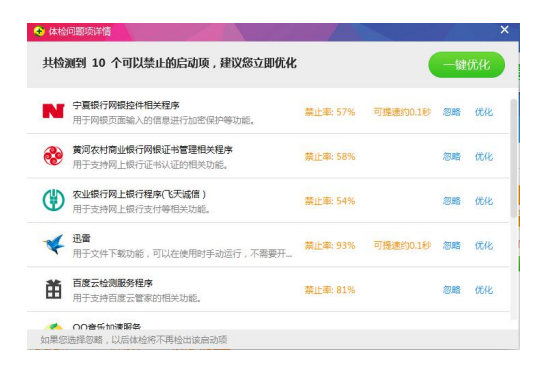

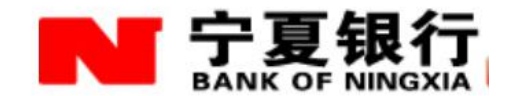

#### 10、网络正常,但无法打开网银登录页面。

网络无法登录的问题一般是由于 IP 地址域名解析问题造成的,如是通过连接路由器上网,可以将路由器及拨号设备重启,如还不能解决以上问题,可以致电网络运营商,手动填写 DNS 服务器地址。

(以 WIN7 系统为例,其他系统类似)

点击开始--控制面板--查看网络状态和任务-本地连接(或无线网络)---属性--Internet 协议版本 4 (TCP/IPV4)

将最下方自动获得 DNS 服务器地址更改为运营商提供的 DNS 地址。

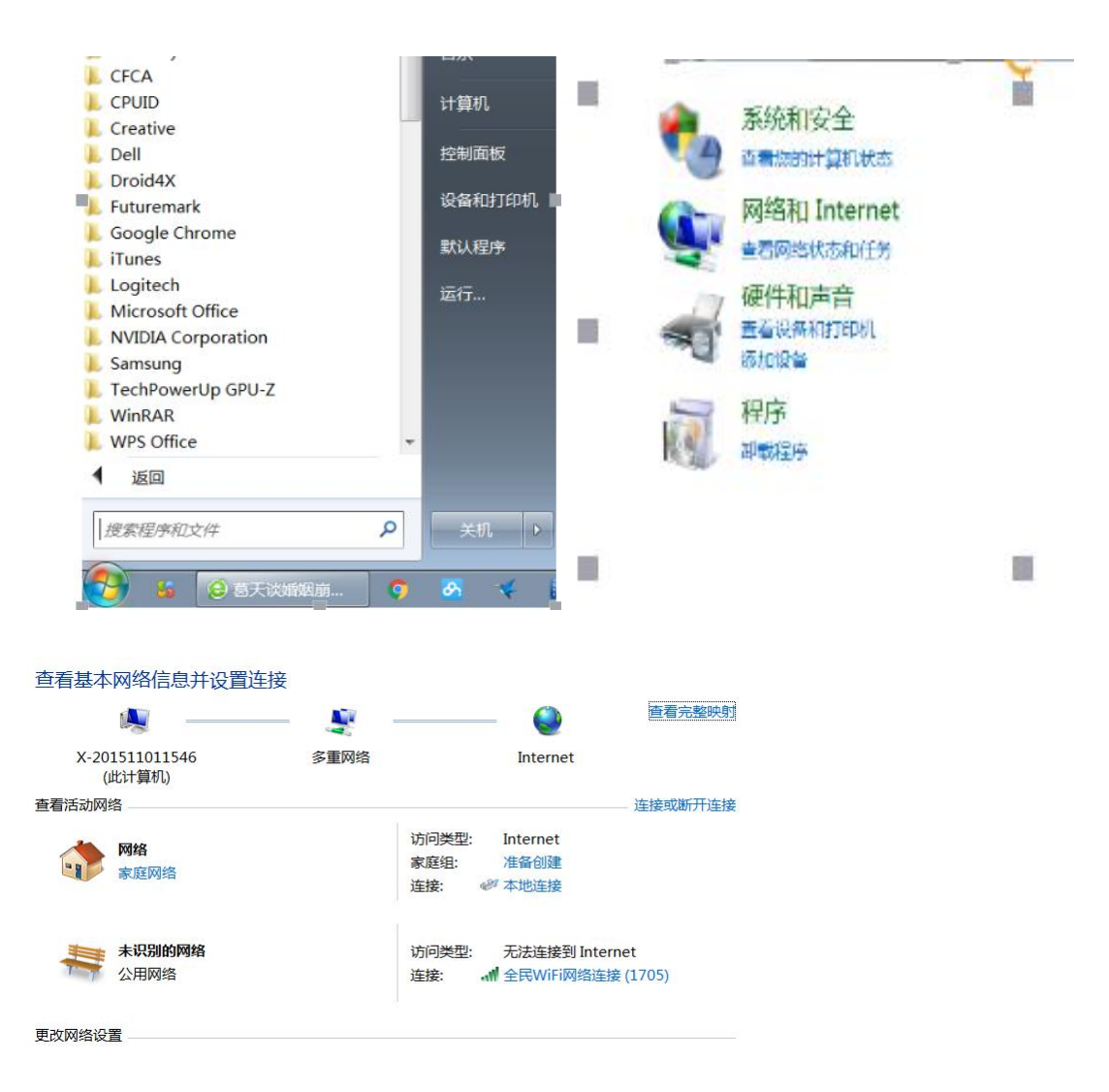

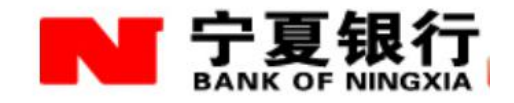

| 本地连接 状态                                                        | ×                                                  | Internet 协议版本 4 (TCP/IPv4) 属性 ?                                                                                                    |
|----------------------------------------------------------------|----------------------------------------------------|----------------------------------------------------------------------------------------------------|
| 常规                                                             |                                                    | 常规                                                                                                    |
| 连接<br>IPv4 连接:<br>IPv6 连接:<br>媒体状态:<br>持续时间:<br>速度:<br>译细信息(E) | Internet<br>无网络访问权限<br>已启用<br>00:46:10<br>1.0 Gbps | <ul> <li>如果网络支持此功能,则可以获取自动指派的 IP 设置。否则,您需要从网络系统管理员处获得适当的 IP 设置。</li> <li>● 自动获得 IP 地址(④)</li> <li>● 使用下面的 IP 地址(⑤):</li> <li>IP 地址(I):</li> <li>子网掩码(U):</li> <li>默认网关(D):</li> </ul> |
| 活动<br>已发送 —<br>字节: 3,615,9                                     | - <b>-</b> 已接收<br>53   24,416,469                  | <ul> <li>● 自动获得 DNS 服务器地址(B)</li> <li>● 使用下面的 DNS 服务器地址(E):</li> <li>首选 DNS 服务器(P):</li> <li>202 .100 .96 .68</li> <li>备用 DNS 服务器(A):</li> <li>8 .8 .4 .4</li> </ul>                  |
|                                                                | ) 诊断(C)                                            | □ 退出时验证设置(L) 高级(型)                                                                                                    |
|                                                                | 关闭( <u>C</u> )                                     | 确定 取消                                                                                                    |

### (以 XP 系统为例)

◎夏 16:50 双击 1. 右下角任务栏

2. 点击属性

| 常规 支持                                                           |                              | 常规 高级                                                                                                    |                                          |
|-----------------------------------------------------------------|------------------------------|----------------------------------------------------------------------------------------------------|------------------------------------------|
| <ul> <li>注接</li> <li>状态:</li> <li>持续时间:</li> <li>速度:</li> </ul> | 已连接上<br>08:14:58<br>1.0 Gbps | 连接时使用:<br>避 Realtek PCIe GBE Family Contro<br>此连接使用下列项目 (2):<br>マ で NWLink IPX/SPX/NetBIOS Compa<br>マ で AEGIS Protocol (IEEE 802.1x)<br>マ で Internet 协议 (ICP/IP) | 【記置 (C)<br>tible Transpor. ▲<br>v3.7.5.0 |
| 活动<br>发送 — 复<br>数据包: 668,691                                    | — 收到<br>— 收到<br>759, 449     |                                                                                                    | 属性 ®)<br>器并且访问它们的                        |
| 属性での禁用の                                                         |                              | <ul> <li>✓ 连接后在通知区域显示图标 (號)</li> <li>✓ 此连接被限制或无连接时通知我 (號)</li> </ul>                                                                                             |                                          |
|                                                                 | 关闭(C)                        | )<br>                                                                                                    | 腚 取消                                     |

3. 下拉滚动条找到 ☑ ☞Internet 协议 (TCP/IP)

后双击

▶ 同 WIN7 设置相同

|                                       | 银行<br>NINGXIA | I       |         |  |
|---------------------------------------|---------------|---------|---------|--|
| ◎ 自动获得 DNS 服务器地址<br>-◎ 使用下面的 DNS 服务器地 | ®)<br>址@): —  |         |         |  |
| 首选 DNS 服务器(P):                        | 202 .10       | 00 . 96 | 68 . 68 |  |
| 备用 DNS 服务器(A):                        |               |         |         |  |

## 11、 我的电脑昨天还可以正常使用 UKEY 登录, 今天就无法正常登录

了,怎么办?

这可能是由于您最近使用了系统管理工具进行了自动清理,将UKEY驱动程 序强制卸载所导致的问题。请重新下载证书管理工具及网银安全控件,安装完成 后,重新使用即可。

# 12、我的系统是预装版 XP 系统,无法打开网银登陆页面。

目前部分客户使用的是 GHOST 版本的 WINXP 系统,此类系统由于删减了一些系统应用组件,导致网上银行安全服务无法启动。为了保证客户的体验度及网银的安全性,建议客户使用正版的 WIN7 或者 WIN8.1 系统。

# 13、 点击"网上银行登录"按钮后,未出现登录页面。

这一般是由于您的浏览器设置了安全级别为"高"的弹出窗口拦截选项。点击"登录"后,在地址栏下,会出现"阻止了一个弹出窗口,要查看此弹出窗口 或其他选项,请单击此处…"(如下图)。

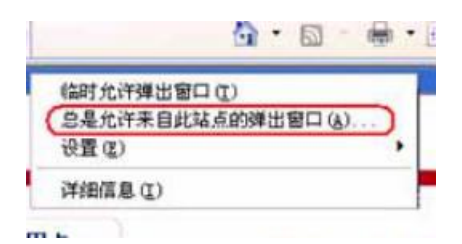

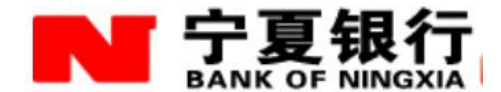

单击此提示,选择"总是允许来自此站点的弹出窗口"之后,即可正常登录。

### UKEY 的 PIN 码及用户名密码问题

# 14、 网银登陆时,密码输错超过5次,提示稍后再试后,该如何操 作?

当您连续5次输入错误的网银登陆密码后,您的网银将被锁定30分钟,30分钟后可再输入一次,如再次错误,将继续锁定30分钟,以此循环。如登陆密码遗忘,可以前往柜面办理密码重置业务。

#### 15、使用网银时,最后付款时无法输入 PIN 码,提示"页面有错误";

目前 Windows10 为最新的微软操作系统,兼容性不佳,使用 WIN10 在网银登陆、付款时候,会出现兼容性问题,推荐使用 Windows7、8 进行网银操作。

非 WIN10 系统如出现付款无法输入 PIN 码, 造成此种问题的可能是证书管理工具被破坏,请重新安装证书管理工具,或查看页面是否提示加载控件,一般加载提示信息在网页顶部,请选择允许。

#### 16、证书 PIN 码修改时为什么无法点击确认?

宁夏银行的数字证书 PIN 码,一代 UKEY 必须为 8 位字符,二代 KEY 为 6-15 位字符,少于 XXX 位字符不能进行修改。PIN 码可以包含:字母、数字,字母区分大小写,设置时请注意。

#### 17、UKEY的 PIN 码忘记了或连续输错十次了,怎么办?

UKEY的PIN码容错次数为十次,如果密码遗忘或密码连续输错十次导致UKEY 锁死,必须到银行柜面申请证书初始化。

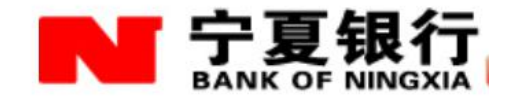

## 18、证书 UKEY 丢了怎么办?

证书丢失可以紧急拨打客服电话 96558 冻结网银(仅限个人客户),或者及时到银行网点办理证书替换手续。

### 19、首次登录时密码框为什么不能输入?

首次使用宁夏银行网银时,如果出现密码框无法显示,需要安装密码控件, 如下图:

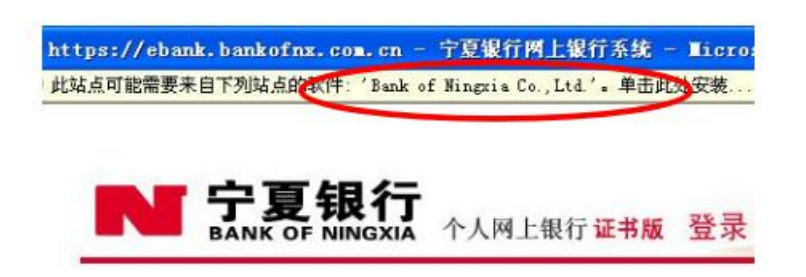

请用鼠标左键点击上述标记位置,运行密码安全控件。安装后密码输入框会 正常显示。

如果仍然不出现安装提示,可以将宁夏银行网银地址添加到受信任站点中,操作如下:

选择浏览器菜单"工具",点击"Internet选项"

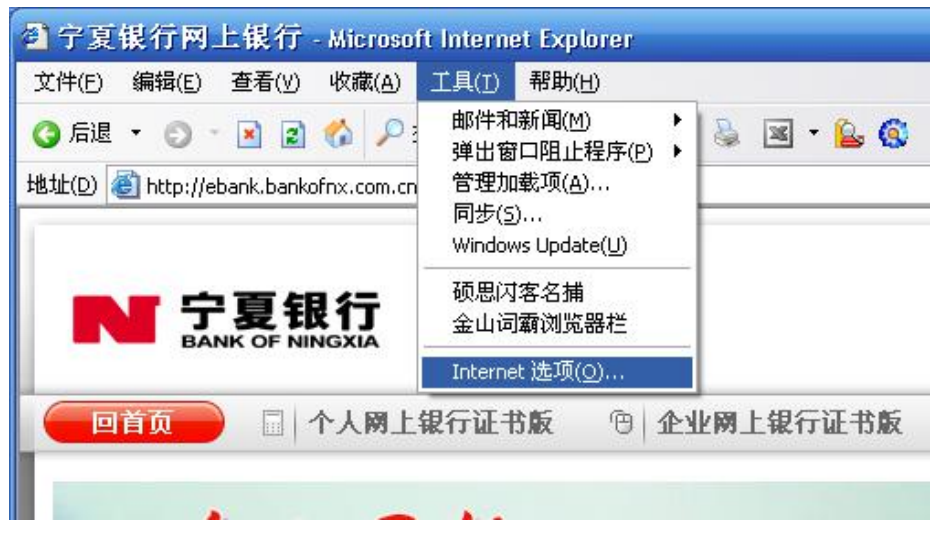

点击"安全",点击"受信任站点",将受信任站点的安全级别设为最低:

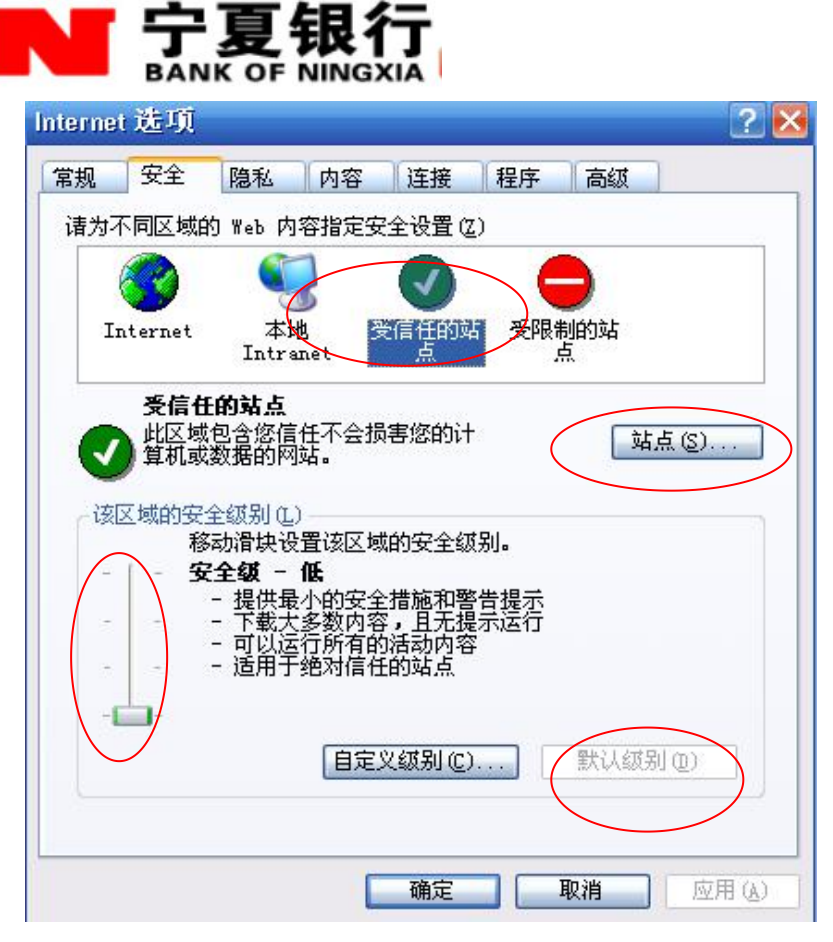

将受信任站点的安全级别设置为最低。

点击"站点",将https://ebank.bankofnx.com.cn 添加到网站中,

| 可信站点                              | 2 🔀     |
|-----------------------------------|---------|
| 可以添加和删除该区域的网站。该区域中的<br>有该区域的安全设置。 | 所有网站都具  |
| 将该网站添加到区域中(2):                    | -       |
| https://ebank.bankofnx.com.cn     | 添加(A)   |
| 网站 (@):                           |         |
| https://ebank.bankofnx.com.cn     | 册除(B)   |
|                                   |         |
|                                   |         |
| □ 对该区域中的所有站点要求服务器验证 (https:)      | (5)     |
|                                   | 关闭((1)) |
|                                   |         |

然后点击"关闭",并关闭所有窗口,重新进入宁夏银行网银登录界面。

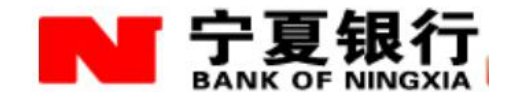

#### 20、登录时网银提示"用户名或密码无效",是什么原因?

请认真核对登录名和登录密码是否正确,包含字母时是否存在大小写不正确。 当用户名正确,密码输入超过五次时,再次登录时,系统将提示"请稍候再试", 此时您的网银将被暂时冻结登录,半小时后可以重试一次,如再次错误,则继续 锁定,以此循环,直至密码正确为止。核对后仍然不能登录时,请到银行柜面办 理登录密码重置手续。用户名忘记的,可用注册账号登录,然后在信息管理里面 修改用户名。

#### 21、 网银用户名遗忘后如何登录个人网银吗?

如遗忘的个人网银用户名,可以使用签约账号登录网银,进入网银客户服务 菜单设置"登录昵称",使用昵称与登录密码登录网银。具体设置在登录后,进 入"客户服务--客户信息管理-验证信息--网银登录名"设置您的登录用户名。

#### 网银操作问题

#### 29、登陆后网银输入框异常

登陆网银后,网银的金额、用户名等输入框显示的非常小,解决:把用户电脑的桌面主题修改为默认的 windows 桌面即可。

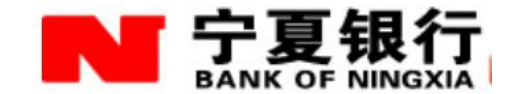

# 22、 电脑操作系统是 Windows Vista、Windows 7,以前用 IE8 可以 正常登录网银,为什么升级 IE9 后,页面排版和文字显示有问题?

如果出现排版问题,可勾选兼容性视图:

| //hao | .360.cn/                                  | ?1005                                                                                                    | P-X                | ○ 正在等            |
|-------|-------------------------------------------|----------------------------------------------------------------------------------------------------|--------------------|------------------|
| (A)   | 1冊(1)                                     | 帮助(日)                                                                                                    |                    |                  |
|       | 間代<br>InPi<br>高田<br>Act<br>参加<br>第二<br>将同 | i資店历史记录(D)<br>iivate (浏览(J)<br>) 御静(P)P(K)<br>iiveX (宿洗( <u>X</u> )<br>E生技问题(C)<br>ifT开上次(浏览会话( <u>S</u> )<br>M4添加到"开始"菜单(M) | Ctrl+Shi<br>Ctrl+S | ft+Del<br>hift+P |
|       | 金石<br>雪根                                  | 下载(N)<br>批成现(A)                                                                                                    |                    | Ctrl+J           |
|       | ##                                        | P性视图设置(B)                                                                                                    |                    |                  |
|       | 订解<br>調整<br>Wir                           | 創此源(F)<br>(現(E)<br>idows 更新(U)                                                                                               |                    |                  |
|       | 性的<br>F12                                 | 的法权<br>开发人员工具( <u>1</u> )                                                                                                    | Ctrl+S             | hift+U           |
|       | 报告<br>Inte                                | :网站问题(R)<br>emet 选项( <u>O</u> )                                                                                              |                    |                  |

| 兼容性视图设置                                                            | ×              |
|--------------------------------------------------------------------|----------------|
| 更改兼容性视图设置                                                          |                |
| 添加此网站(D):                                                          |                |
|                                                                    | 添加( <u>A</u> ) |
| 已添加到兼容性视图中的网站(₩):                                                  |                |
| bankofnx.com.cn                                                    | 删除( <u>R</u> ) |
| ☑ 在兼容性视图中显示 Intranet 站点( <u>I</u> )                                |                |
| ■ 使用 Microsoft 兼容性列表(U)<br>阅读 <u>Internet Explorer 隐私声明</u> 了解详细信息 |                |
|                                                                    | 关闭( <u>C</u> ) |

当出现上述情况时,请点击ALT键,然后点击"工具-兼容性视图",网页显示即可恢复正常:

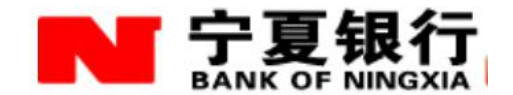

#### 23、浏览器版本是 IE6 可以正常登录,有必要升级到最新版本吗?

考虑到 IE6 在系统安全性及兼容性方面存在各种问题,我们仍建议您将浏览器升级至 IE8(或以上)版本,并重启操作系统后,再登录我行个人网上银行系统。

# 24、下载交易明细时,下载的文件无法打开或者打开是乱码,是什么 原因?

此类问题是由于客户使用了迅雷之类的下载工具,直接将文件下载链接下载 到电脑上了,建议使用浏览器自带的下载工具下载。例如安装有迅雷下载工具的 电脑,使用 IE 浏览器时,可以点住 CRTL 键,点击下载按钮,即可调用 IE 的下 载工具。

#### 25、跨行快汇交易显示状态未知,如何查询最终交易结果?

此问题是由于跨行快汇交易是经由人民银行超级网银系统向对方行发送交易信息的,收款行收到交易信息后,没有及时响而导致业务超时,信息返回状态 未知。具体可以通过网银日志可以进行查询;如果结果还显示处理中,请隔日 16:00后再次查询,如遇节假日,需等正常工作日才能对帐,需要等到对账结 束后再查询交易结果。

26、转账时,收款人账号中包含特殊字符就无法正常提交或汇款不能 成功

转账汇款一般分为行内及跨行交易,一般在做行内转账时,如收款人名称

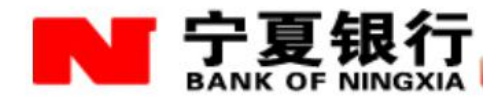

带有(),系统会区分全角及半角输入,如校验为全角字符则不能正常提交; 做跨行转账时,由于各行对特殊字符如()认定方式存在差异,可能存在汇款后无 法入账的情况。

## 27、使用时点击证书版按钮时,没有任何响应.

1、清理 cookie 及临时文件

| Internet 选项 🛛 🛜 🔀                            |
|----------------------------------------------|
| 常规 安全 隐私 内容 连接 程序 高级                         |
| 主页                                           |
| 可以更改主页。                                      |
| 山」地址(E): http://www.baidu.com/               |
| 使用当前页(2) 使用默认页(2) 使用空白页(8)                   |
| Internet 临时文件                                |
| 所查看的 Internet 页存储在特定的文件夹中,这样可以<br>提高以后浏览的速度。 |
|                                              |
|                                              |
| 历史记录                                         |
| istory 文件关中包含有自动问贝的键接,可使用产供<br>速访问最近查看过的页。   |
| ─────────────────────────────────────        |
|                                              |
| 颜色 @) 字体 @) 语言 @) 辅助功能 @)                    |
| 确定 取消 应用 (&)                                 |

| ernet            | <b>王</b><br>选项    | 复刊<br>K OF NI   | <b>x1J</b><br>Ngxia | 1        |        | 3        |
|------------------|-------------------|-----------------|---------------------|----------|--------|----------|
| A (              | 安全 隐私             | 内容              | 连接                  | 程序       | 高级     |          |
| 上<br>王<br>五<br>一 | 18                | (E 14865 555555 | 11,169,679,665      | 1100000  |        |          |
| 7                | 可以更改主             | 页。              |                     |          |        |          |
| <u>_</u>         | 地址( <u>R</u> ):   | http://ww       | w. baidu.           | com/     |        |          |
|                  | 使用当               | (前页 (C)         | 使用默认                | ለመመነ     | 使用空白页( | B)       |
|                  | 提高识启浏<br>删除 Cooki | 览的速度。<br>ies(I) | 删除文件                | ~нэ~П    | 设置(5)  |          |
| 设置               | L                 |                 |                     |          | ?      | $\times$ |
|                  | 检查所:<br>● 選び      | 存网页的较<br>(访问此页时 | 新版本:<br>检查(2)       | orer Btz | (2) 春台 |          |
| 2                |                   | ) ( <u>A</u> )  | nee napi            | orer HJ. |        |          |
|                  | ○不检               | 查(11)           |                     |          |        |          |
| 71               | nternet 临         | 时文件夹            |                     |          |        | -        |

# 设置完后,重新打开浏览器,登录。

# 28、交易确认时提示"请先下载安全控件再做此交易"

| 用户名称  |                             |
|-------|-----------------------------|
| 当前月话费 | 27.37                       |
| 缴费账户  | 6224296401600710001         |
| 缴费金额  | 1                           |
|       |                             |
|       | Ticrosoft Internet Explorer |

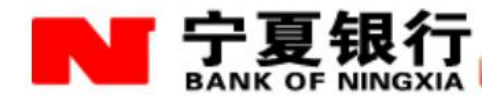

签名控件没有安装或是签名控件已经安装但被禁止。1、在页面上查找是否 有提示安装"iesign.ocx"控件的提示,2、查看浏览器的"管理加载项",查 看"iesign"控件,将其改为启用状态。如下图:

| 名称<br><b>己禁用</b>      | 发行者                                               | 状态  | 类型         | 文件     |
|-----------------------|---------------------------------------------------|-----|------------|--------|
| Iesign Control        | Bank of Ningxia Co.,                              | 已禁用 | ActiveX 控件 | iesigi |
| Adobe PDF Link Helper | Adobe Systems, Incor<br>(土政)で、cstt                | 己启用 | 浏览器帮助程序对象  | AcroII |
| QQToolbar             | ( <del>Mawur</del> ) USII<br>Tencent Technology(S | 己启用 | 工具栏        | IEBar. |
| QQToolbar             | Tencent Technology (S                             | 已启用 | 浏览器帮助程序对象  | IEBar. |
| SafeMon Class         | Qizhi Software (beij                              | 已启用 | 浏览器帮助程序对象  | safemo |
| Shockwave Flash Ob    | Adobe Systems Incorp                              | 已启用 | ActiveX 控件 | Flashi |
|                       |                                                   |     |            | >      |

## 29、网银代发工资上传时提示"金额错误"

代发工资上传文件时,提示"金额错误",原因是代发工资表格中有零金额 的工资,必须删除零工资的员工。

30、代发工资提示"第\*\*行的账号不能为空"、"总笔数不匹配"

代发工资上传文件时提示"第\*\*行的账号不能为空"。解决:打开工资表,

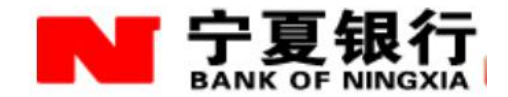

从第一个空行(即最后一个员工工资的下一行)开始向下选中十行左右,删除这些行。然后保存,重新上传文件。 如果还是同样的错误提示,请新建 excel 文件,将原工资文件中的工资内容(请不要复制工资的整张表)复制到新的 excel 文件中,保存然后上传。

#### 31、跨行转账的收款银行选择

#### 银行种类选择中的问题

苏格兰皇家银行选择时种类要选择荷兰银行,不是选择英国苏格兰皇家银行。

平安银行选择时种类要选择城市商业银行,不能选择平安银行

北京农商行选择时种类选择农村信用社,

农村合作银行有的选择天津东丽农村合作银行

#### 城市选择的问题

现代支付系统中的部分网点归属城市有误,比如鄂尔多斯、石嘴山等。遇到这种情况时一般的网点中都显示为空。可以使用关键字查询,查询时不要选择城市,直接在关键字中输入对方收款网点的关键字,查询即可。

#### 32、柜台可以打印哪些回单

柜面可以在业务办理第二天后,打印代发工资、贷款还款、代缴费、有线电 视缴费、行内及跨行转账电子回单。

33、企业客户下载 pos 对账信息时提示"无法将文件写于高速缓存", 以上问题如何处理?

| 1 the       | 文件下载                                           |                              |                        |
|-------------|------------------------------------------------|------------------------------|------------------------|
| 0 账F        |                                                |                              | 保证金则                   |
| 您的位置<br>特约商 | 获取文件信息:<br>PosAccountQuery.do (来自 ebar         | uk. bankofnx. com. cn)       |                        |
| Tindo       | ws Internet Explorer<br>Internet Explorer 无法下载 | ; PosAccountQuery. do (来自 eb | ank. bankofnx. com. cr |

1.只有特约POS商户可以通过此功能进行POS交易结算对账表和交易明细查询。

2.只能查询2010年11月22日以后的数据,最长查询时间跨度为2个月

在 Internet 选项中清理临时文件和 cookies, 然后设置"每次访问网页时 检查",即可。

34、网银交易提示"取内部账账户记录出错"。

当处于业务高峰时段,系统可能会报此错误,请稍候一会,重新操作。

如果是企业客户,请逐笔复核业务,不要将所有业务一并复核,以免造成业务 堵塞。

35、电子回单无法下载或打印。

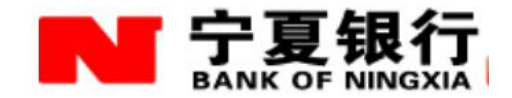

|      |     | 宁夏银行网                   | 上银行电子回单    |       |                     |                  |
|------|-----|-------------------------|------------|-------|---------------------|------------------|
| 交易   | 类型  | 行内转账                    | 指令,        | 序号    | 930294              |                  |
| 付款账户 | 户名  | XXX                     |            | 户名    | XXX                 |                  |
|      | 账号  | 62**************        | 收款账户       |       | 账号                  | 62************** |
|      | 地区  | 天津分行营业部天津               |            | 地区    | 宁夏银川                |                  |
|      | 开户行 | 天津北辰支行                  |            | 开户行   | 北京路支行               |                  |
| 转账金额 |     | 12.00                   | 金额         | 大写    | 壹拾贰元整               |                  |
| 记账日期 |     | 2015-01-19 10:23:01     | 交易         | 时间    | 2015-01-19 10:23:01 |                  |
| 币种   |     | 人民币                     |            |       | ~行网/                |                  |
| 钞汇标志 |     | 钞                       |            |       |                     |                  |
| 用途   |     | 贷款                      |            |       | 15 电子回单             |                  |
| 时间戳  |     | 2015-01-19 10:23:49.609 |            |       | 专用章                 |                  |
|      |     | 重要提示:本回单为网上银行打          | 印,不作为记账或收款 | 方发货依据 |                     |                  |

点击打印,如无反应,有以下2种可能:

(1) 请留意网页上方,是否有打印加载插件,如有,请点击允许。

(2) 请检查打印机与电脑的物理连接是否联通。